## Web端如何提交船员作息时间(文档)

用户登录互海通Web端,依次点击进入"船员管理→船员作息时间"界面,默认进入"船员作息时间 表"界面,选择需要提交的作息时间表,点击"编辑"进入作息详情界面,在该界面点击"确认提 交"即可。

| 与海科技                  | ତ Q                                 |                         |           | 工作台(29003)     | 船舶监控            | 发现          |                                                           | 切换系统    | - A® № ⊕      | <b>x</b> - ⊘ | <b>*</b> 1411 |
|-----------------------|-------------------------------------|-------------------------|-----------|----------------|-----------------|-------------|-----------------------------------------------------------|---------|---------------|--------------|---------------|
| ≗ 船员管理 →              | 船员作息时间表作息                           | ●助何配置<br>→ 2 戦は洪λ船局作員   | 3时间表界面    |                |                 |             |                                                           |         |               |              |               |
| 船员资料                  | 月度作息  月度状态  名                       | 夏天作息                    |           |                |                 |             |                                                           |         |               | Ŧ            | 动生成作息时间表      |
| 简历更新                  |                                     |                         |           |                |                 |             |                                                           | 青选择时间范围 | 搜索关键字         |              | 投索 王王         |
| 船员调配                  | # #28                               | 叩位▼                     | 日份        | <b>牛</b> 齿炸自于3 | th .            | 状态 ▼        | 概据信息                                                      |         | 調作            |              |               |
| 船员出勤                  | 3 N ZHI CAO YUAN                    | ZHI 胎长 (01-30日)         | 2023 - 06 | 30             | u.              | 已通过         | 1.则试 (01 - 30日)(已禁                                        | 用)      | 编辑 更换模        | 汉 导出         |               |
| 高船申请                  | YUAN ZHI CAO YU<br>4 N ZHI CAO YUAN | JA<br>ZHI 船长 (11 - 12日) | 2022 - 07 | 2              |                 | 已通过         | 船长 (11 - 12日)(已蔡用                                         | )       | 编辑 更换模        | 版 导出         |               |
| 船员调令                  | CAO YUAN ZHI C                      | 40                      |           |                |                 | + 18 m      | 3、选择需要提                                                   | 交的作息时间表 | ē, 点击"编辑"     |              |               |
| 船员事件                  | 5 11品                               | 船长 (01 - 15日)           | 2025 - 03 | 15             |                 | 未提交         | 船长晚班 (01 - 15日)                                           |         | 編輯の更換模問       | 反 导出         |               |
| 船员动态                  | 6 鲍磊                                | 船长 (01-28日)             | 2025 - 02 | 28             |                 | 未提交         | 船长晚班 (01-28日)                                             |         | 编辑 更换模        | 反 导出         |               |
| 船员考核<br>船员作息时间        | 7 鲍磊<br>1、依次点击进入船员作息                | 船长 (01-31日)<br>息时间界面    | 2025 - 01 | 31             |                 | 未提交         | 船长晚班 (01 - 14日)<br>12344656 (15 - 17日)<br>船长晚班 (18 - 31日) |         | 编辑 更换模        | 反 导出         |               |
| □ 船员费用 >              | 8 鲍磊                                | 船长 (01-31日)             | 2024 - 12 | 31             |                 | 未提交         | 12344656 (01 - 31日)                                       |         | 编辑 更换模        | 反 导出         |               |
| <b>船名:</b> 互海1号       |                                     | <b>船员:</b> 鲍磊(船长)       |           | E              | 相度作息は情<br>年份: ( | 2025 •      |                                                           |         |               |              | •             |
| 1月 2                  | 2月 3月                               | 4月                      | 5月        | 6月             | 7月              | 8月          | 9月                                                        | 10月     | 11月           | 12月          |               |
| 未提交-31                | 未提交-28 未提交                          | 5-15                    |           |                |                 |             |                                                           |         |               |              |               |
| 4. 在                  | 作息详情界面点击"确认                         | 提交"即可                   |           |                |                 |             |                                                           |         |               |              |               |
| 太日共15条 没有不符合MI        |                                     |                         |           |                |                 |             |                                                           |         | 電影计算本日        | 作自时间         | 描标使自          |
| 日期 船长(01-             | - 15日)                              | JHAD/BLD/GHA            |           | _              | 工作时间            | (集时间)       |                                                           |         | 20010104-4473 | TPASA GPS    | Detexticade   |
| 1                     |                                     |                         |           |                |                 |             |                                                           |         |               |              | #I74          |
| 0 1<br>10:00 ~ 1      | 2 3 4 5 6<br>4:00, 18:00 ~ 22:00    | 7 8 9 10 11             | 12 13 14  | 15 16 17       | 18 19 20        | 21 22 23 24 |                                                           |         |               |              |               |
| 24h休息时                | <b>问(h):</b> 16 备注: <sub>请填</sub>   | Ę                       |           |                |                 |             |                                                           |         |               |              |               |
| 2<br>0 1<br>10:00 ~ 1 | 2 3 4 5 6<br>14:00, 18:00 ~ 22:00   | 7 8 9 10 11             | 12 13 14  | 15 16 17       | 18 19 20        | 21 22 23 24 |                                                           |         |               |              | 删除            |
| 24h休息时                | <b>问(h):</b> 16   备注:  请填           | 5                       |           |                |                 |             |                                                           |         |               |              |               |